| Hooghly Mohsin Colle<br>Affiliated to Burdwan University<br>Chinsurah, Hooghly 712101, West Bengal, Indi<br>033 26802252 jinfo@hooghlymohsincollege.o | sge<br>a<br>rg www.hooghlymoł | nsincollege.org | Click On Merit List           |             | WhatsApp Support<br>033 40010000<br>From 1000 AM to 05:00 PM (Mon - Fri) on WhatsApp eniy.<br>Phone Calls to this number will not be entertained. |
|----------------------------------------------------------------------------------------------------|-------------------------------|-----------------|-------------------------------|-------------|----------------------------------------------------------------------------------------------------|
| HOME NOTICES IMPORTANT DATES                                                                                                    | MERIT LIST H                  | ELP & SUPPORT   | ONLINE APPLICATION GUIDELINES | PAID LIST   | LOGIN/REGISTER                                                                                                    |
| Merit List                                                                                                    |                               |                 | Select Course                 |             |                                                                                                    |
|                                                                                                    | Course*                       | Chemistry Hor   | s.                            |             |                                                                                                    |
|                                                                                                    | List*                         |                 | 0                             | 1           | *                                                                                                    |
|                                                                                                    |                               |                 | Generate Merit List           | Select Fina | l Merit List                                                                                                    |

After Checking your merit score then follow below steps.

| HOME NOTICES IMPORTANT DATES ME | RIT LIST HELP & SUPPORT         | ONLINE ADMISSION            | GUIDELINES         | LOGIN/REGISTER |
|---------------------------------|---------------------------------|-----------------------------|--------------------|----------------|
|                                 | Existing User? Login to your Ac | counti                      |                    |                |
|                                 | Already have an account? You i  | may directly sign-in to you | ur dashboard here, |                |
|                                 | Mobile Number                   | Mobile Number               |                    |                |
|                                 | Password                        | Password                    |                    |                |
|                                 | Verification Code               | Captcha Gode                | 332656             |                |
|                                 |                                 | Sign Ir                     | 1                  |                |
|                                 | New User? Create                | Account                     | Forgot Password    |                |
|                                 |                                 |                             |                    |                |

1. Log in with your user Id and Password.

| dent Dashboard                                                |                                                                                                    | DASHBOARD<br>MY APPLICATION<br>MARKSHEETS                                      |
|---------------------------------------------------------------|----------------------------------------------------------------------------------------------------|--------------------------------------------------------------------------------|
| 👤 32% 훋                                                       | 3 🔊                                                                                                    | 1 EDIT PROFILE<br>MY UPLOADS<br>CHANGE PASSWO                                  |
| Profile Completeness                                          | All Applications Paid Ap                                                                                                    | plications Unpaid A LOGOUT                                                     |
| Quirk Apply                                                   | Wy Transactions                                                                                                    | Duick Links                                                                    |
| QuickApply Select Course                                      | My Transactions      Admission Fee for ApplicationId : 1702                                                                                                    | Quick Links                                                                    |
| Quick Apply Select Course Course Details                      | My Transactions  Admission Fee for ApplicationId ; 1702 Amount : Rs.2730.00 Transaction Id: 1102001-15284346031131 Status : Payment initiated                                                                                                    | Duick Links My Applications Marksheets Edit Profile                            |
| Quick Apply Select Course Course Course Details Fee Structure | My Transactions<br>Admission Fee for ApplicationId : 1702<br>Amount : R: 2730.00<br>Transaction Id: 1101001-15284344051131<br>Status : Phymeri Initiated<br>Timestamp : 2015-6-08 (008433<br>Payment Mode: Online Payment                                          | Ouick Links My Applications Marksheets Edit Profile My Uploads                 |
| Quick Apply Select Course Course Course Eligibility Criteria  | My Transactions Admission Fee for ApplicationId : 1702<br>Amount : Re. 278.000<br>Transaction Id : 1101001-15284344051131<br>Status : Pymment initiated<br>Timestamp : 2015-05-08 10:08:43<br>Payment Mode : Online Payment Admission Fee for ApplicationId : 1702 | Quick Links My Applications Marksheets Edit Profile My Uploads Change Password |

2. Click on My Application.

| HOME   | NOTICES         | IMPORTANT DATES | MERIT LIST | HELP & SUPPORT | ONLINE ADMISS | RON GUIDELINES |       | WELCOM                              | E, MINTU BARA |
|--------|-----------------|-----------------|------------|----------------|---------------|----------------|-------|-------------------------------------|---------------|
| Му Арр | lications :: Al |                 |            |                |               |                |       |                                     |               |
| 4      | sl. No.         | Application Id  | I          | Cours          | æ             | Status         |       | Actions                             | 5             |
|        | 1               | SIBW/000572     |            | Zoology F      | lons          | Unpaid         |       | Select Action                       | ▼ Go→         |
|        | 2               | \$IBW/000734    |            | Eng Ho         | ns            | Unpaid         |       | Select Action                       | ▼ Go →        |
|        | 3               | SIBW/001702     |            | B A Bengal     | Hons          | Offered Admi   | ssion | Select Action                       | • Go→         |
|        |                 |                 |            |                |               | -              |       | Select Action<br>Pay Admission Fees |               |
|        |                 |                 |            |                |               |                |       | Print Application For               | m             |

3. If your status will "Offered Admission" then in action dropdown select **"Pay Admission"** Fees & click on **"Go".** 

| ay Admission Fees        |                                       |                                                                  |                                 |                                |
|--------------------------|---------------------------------------|------------------------------------------------------------------|---------------------------------|--------------------------------|
|                          |                                       | PLEASE READ THE INSTRUCTIONS CAREFULLY!                          |                                 |                                |
| /e're about to process y | our payment. Please note that this    | transaction will be served by Admitek, at the following URL : we | w.admitek.com. The amount can   | be paid by all Credit/Debit/AT |
| ards & Internet Banking  | . You will be redirected back to this | website once your payment is complete and authorized. To Cont    | inue, Click "Pay Now". To Cance | l, Click "Cancel".             |
|                          | Admission Fee                         |                                                                  | Rs. 10.00-                      |                                |
|                          | Academic Fee                          |                                                                  | -Re <del>, 199.00</del>         |                                |
|                          | Tution fee                            |                                                                  | -To: T00.05                     |                                |
|                          | Total Amount                          |                                                                  | -R5-1,110-00                    |                                |
|                          |                                       |                                                                  |                                 | - (                            |

4. Now check all fees details, and then click on payment option "Pay Online".

| +91 33 40010000   into                        | Pay Admission Fees                                                                                                    | ×                                                  |
|-----------------------------------------------|----------------------------------------------------------------------------------------------------|----------------------------------------------------|
| HOME NOTICES IMPORTANT DATES                  | You are about to pay Admission Fee against Application Id : SIBW/001702. Please not<br>processing charge of Rs. 78.25 shall be chargeable on this transaction, as shown b | te that a welcome, MINTU BARALI+                   |
| Pay Admission Fees                            | continue paying online, click 'Proceed to Payment' or else click 'Cancel' button.                                                                                         |                                                    |
|                                               | Total Fees                                                                                                    | 2720.00                                            |
| We're about to process your payment. Pleas    | Online Processing Fee                                                                                                    | s. 70.25 mount can be paid by all Credit/Debit/ATM |
| Cards & Internet Banking, You will be reduced | Grand Total                                                                                                    | ". To Cancel, Click "Cancel".                      |
| Admics                                        | By clicking 'Proceed to Payment' button, you agree to all terms & conditions.                                                                                             | . 500.00                                           |
| Library                                       |                                                                                                    | 100.00                                             |
| Session                                       | Cancel Proceed to Pa                                                                                                    | s. 30.00                                           |
| Compute                                       | riee                                                                                                    | Rs. 500.00                                         |
| Tution fe                                     | ÷                                                                                                    | Rs. 1,200.00                                       |
| Building                                      | fee                                                                                                    | Rs. 100.00                                         |
| Misc. fee                                     |                                                                                                    | Rs. 300.00                                         |
| Total An                                      | ount                                                                                                    | Rs. 2,730.00                                       |
|                                               | Cancel Pay Online Pay through Bank Challan                                                                                                    |                                                    |

- 5. Click On "Proceed to Payment".
- 6. Now put your banking Details & Click on Pay.
- 7. After that please print **application** form.

| Affiliated to Burdwan Ur<br>Chinsurah, Hooghly 712101, We<br>033 20801252   Info@hooghlym |                     | versity<br>at Bengal, india<br>shaincollege.org   www.hooghlymohsincollege | org                                |                               |
|-------------------------------------------------------------------------------------------|---------------------|----------------------------------------------------------------------------|------------------------------------|-------------------------------|
| HOME NOTI                                                                                 | CES IMPORTANT DATES | MERIT LIST HELP & SUPPORT ON                                               | INE ADMISSION GUIDELINES HAID LIST | WELCOME, PAYAL CHAKRABORTYI - |
| My Application                                                                            | 15 :: All           |                                                                            |                                    |                               |
| <b>SI.</b> No.                                                                            | Application Id      | Course                                                                     | Status                             | Actions                       |
| 1                                                                                         | HMC/009035          | Accounting & Finance Hons.                                                 | Admission Fee Paid                 | Print Application Forn • Co+  |
|                                                                                           | HMC (8+3008         | B.Com General                                                              | Rejected (Joined Another Course)   | Select Action • 60-           |

| Print<br>Total 2 sheet | s of paper                 |       | Hoog                                                                                                    | Print Applecials - Incep<br>by Mohsin College<br>weeks 10343, West Nergel, Inte<br>1 Heat Nord Apple State<br>2 Heat Nord Apple State<br>2 Heat Nord Apple S | ny bashadin Godinago - Qivirina Antori                                                                                                    |                                                                                                    |   |
|------------------------|----------------------------|-------|----------------------------------------------------------------------------------------------------|----------------------------------------------------------------------------------------------------|----------------------------------------------------------------------------------------------------|----------------------------------------------------------------------------------------------------|---|
| Destination            | Brother MFC-9140CON -      |       | Course : Accounting & Paumo<br>Personal Defails<br>1. Status Auro<br>2. Encuritado                                                                                                    | Nora<br>Nora<br>Castalassen a sum<br>17 km 2008 a summ                                                                                                    | rende                                                                                                    | Anian Meridian Fee Paid                                                                                                    |   |
| Pages                  | <ul> <li>All</li> </ul>    | 1     | 1. Bages                                                                                                    | Analdan s. Suries<br>Analda S. Hanad<br>30 General                                                                                                    | y - satisf<br>Cickenged - Se<br>Sate: - Rectators                                                                                                    | 1                                                                                                    |   |
| Conies                 | @ eg.1-5, 8, 11-13         |       | Peryndal & Address Details<br>1. Indherhikans<br>2. Indherhikans<br>3. Indherhikans<br>3. Indherhikans<br>5. Indherhikans                                                                                      | DUALCHARMAGNETY 1<br>DHUTIARDAR 4                                                                                                    | Nothern Name<br>Nothern Occupation                                                                                                    | PERCENTE<br>NOCIENTE                                                                                                    |   |
| Layout                 | Portrait                   |       | E Burelan<br>Deresander<br>Bernauer<br>B Nernauer<br>Bernauer                                                                                                    | Anamanin'i s<br>Namanin'i Sala, Ananin'i Huard, A. D<br>Huard, Warr Sergin, India<br>Calmandrata, Ananin'i Huard, A. D<br>Huard, Wair Bergin, India                                                                                                    | INDER GERBERTEN<br>INTERNE, FA, CHINGARA, DIT<br>INTERNE, FA, CHINGARA, DIT                                                                                                    | * 00040, PM, TENDE, THOMANNY                                                                                                    |   |
| Color                  | Slack and white            |       | Additional Details                                                                                                    | liown                                                                                                    | a 1 (                                                                                                    | Bodiner                                                                                                    |   |
|                        |                            |       | Second Second Second Second Second Second                                                                                                    | Case KK or Equival                                                                                                    | the set Streement                                                                                                    |                                                                                                    |   |
| Options                | Two-sided                  |       | Sound - Heat the right Cook                                                                                                    | it of Higher Secondary's detailore                                                                                                    |                                                                                                    | Peterg, 2884                                                                                                    |   |
|                        |                            |       | Singer                                                                                                    | Convine 4 Marks                                                                                                    | Full Marks                                                                                                    | Affathergaracele                                                                                                    |   |
|                        |                            |       | Respec                                                                                                    |                                                                                                    | 194                                                                                                    | 10.8%                                                                                                    |   |
| + More se              | thogs                      |       | e-gas                                                                                                    |                                                                                                    |                                                                                                    |                                                                                                    |   |
|                        | 85.5                       |       | Non-test                                                                                                    |                                                                                                    |                                                                                                    | 87-905-                                                                                                    |   |
|                        |                            |       | Taxing & Description                                                                                                    |                                                                                                    | 10                                                                                                    | 11400                                                                                                    |   |
| Frint Linne Aut        | stem dialog (Cerl+Shift+D) |       | Comparison of the local sector                                                                                                    |                                                                                                    | 110                                                                                                    | 12.20                                                                                                    |   |
| Constraint State       | and an other sectors.      |       | Tracillant of N                                                                                                    | 40                                                                                                    | 400                                                                                                    | 11.00                                                                                                    |   |
|                        |                            |       | ) Newsy analastical at information<br>and the property of the statement<br>of the statement of the statement<br>of the statement of the statement<br>is defendent with a statement<br>particular of the state. | generated humaniti is consul in the basic<br>endous provident by un a based of one provi<br>endous provident many set of the set of the set<br>of active of the set one long leven status as it<br>in the optimum and the set of the set of the set<br>of the grant of the set of the set of the set of the<br>support of the set of the set of the set of the<br>support of the set of the set of the set of the set of the<br>support of the set of the set of the set of the set of the<br>set of the set of the set of the set of the set of the set of the<br>set of the set of the set of the set of the set of the set of the<br>set of the set of the set of the set of the set of the set of the<br>set of the set of the                                                                                                    | d ng hanakaga ng agal gana a<br>lana welong ba dagatata i di<br>adata dita bagita dagata ang a<br>ng ata ayang mendan itan i<br>nagita pang mendan itan i<br>nagita bala sa ang ata ang a<br>ng dagatata ang ata ang ata ang ata<br>ang dagatata ang ata ang ata ang ata<br>ang dagatata ang ata ang ata ang ata<br>ang dagatata ang ata ang ata ang ata<br>ang dagatata ang ata ang ata ang ata<br>ang ata ang ata ang ata ang ata ang ata<br>ang ata ang ata ang ata ang ata ang ata ang ata<br>ang ata ang ata ang ata ang ata ang ata<br>ang ata ang ata ang ata ang ata ang ata ang ata ang ata ang ata<br>ang ata ang ata ang ata ang ata ang ata ang ata ang ata ang ata ang ata ang ata ang ata ang ata ang ata ang ata<br>ata ang ata ang | Initial to be standard, if at any ange of the<br>star point is of the angene decision with a<br>rescale of the conjunction of the balance of the<br>rescale of the constants, happen of the<br>rescale of the constants are the<br>Target and the star of the<br>target and the star of the<br>target and the star of the star of the<br>target and the star of the star of the | • |
|                        |                            | Break | High Proceedings and only one                                                                                                    | 4944440 1181918<br>100                                                                                                    |                                                                                                    | *8                                                                                                    |   |